## **Darkside Ransomware Decryption Tool**

B labs.bitdefender.com/2021/01/darkside-ransomware-decryption-tool/

Free Tools 2 min read

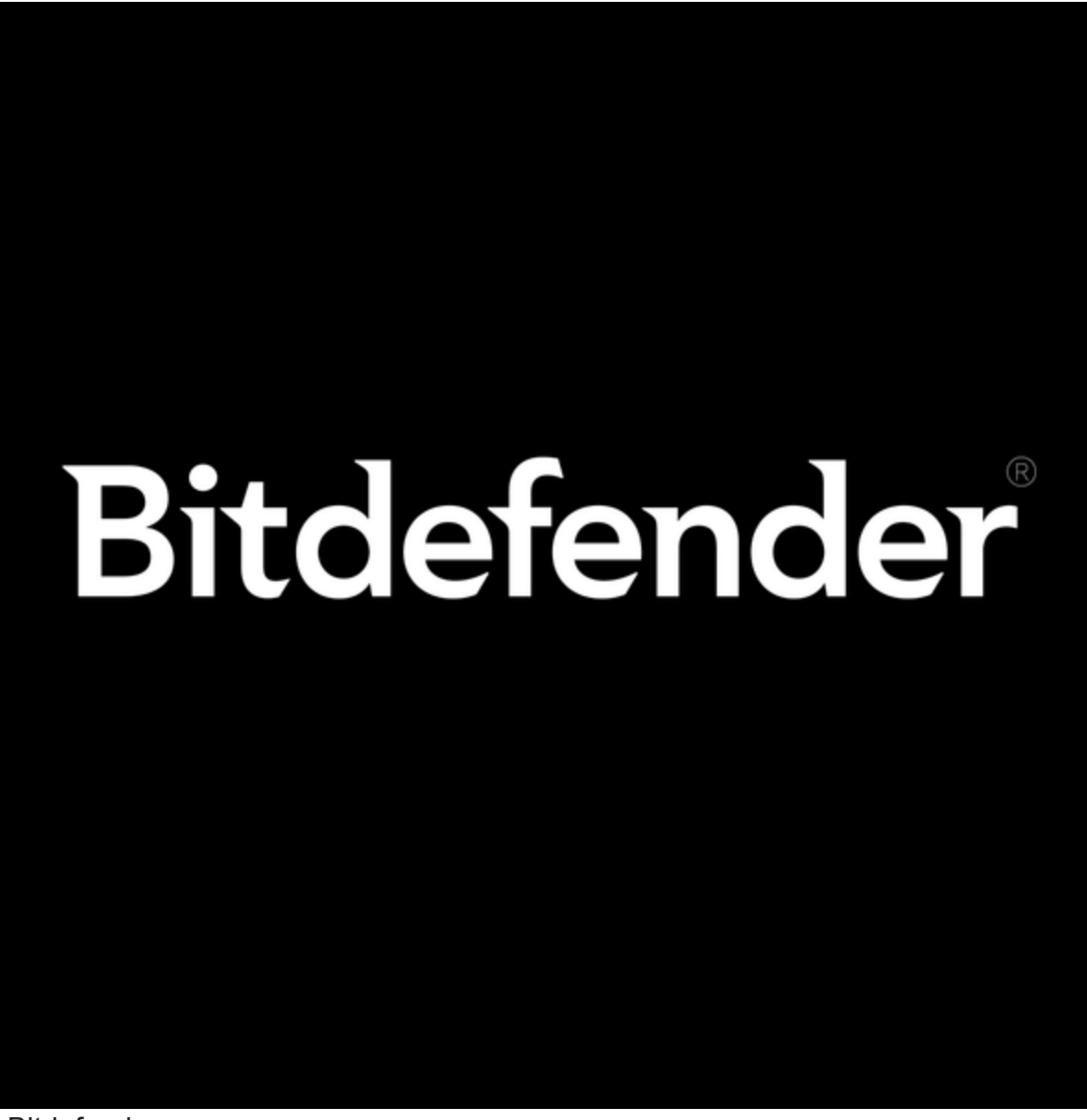

Bitdefender January 11, 2021

One product to protect all your devices, without slowing them down. <u>Free 90-day trial</u>

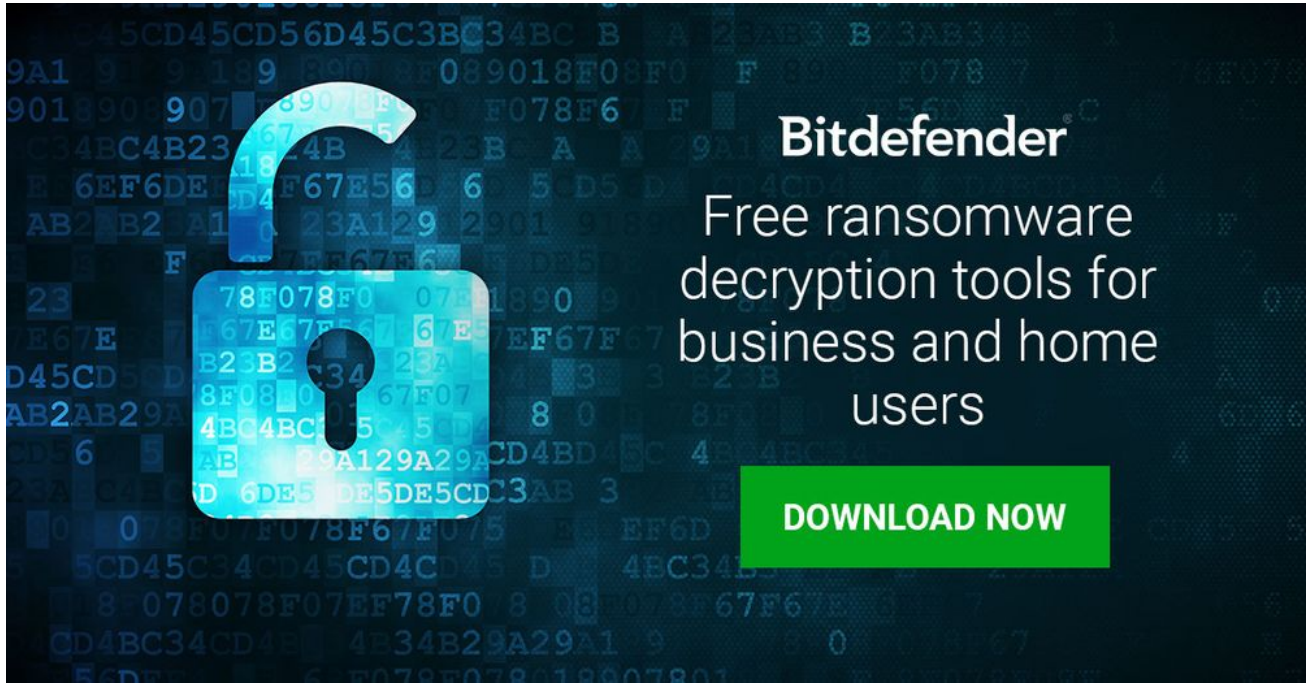

We're happy to announce the availability of a decryptor for Darkside. This family of ransomware has emerged in August 2020 and operates operate under a ransomware-as-a-service business model.

## How to use this tool

Step 1: Download the decryption tool below and save it on your computer.

Download the Darkside decryptor

**Step 2**: Double-click the file (previously saved as BDDarkSideDecryptor.exe) and allow it to run.

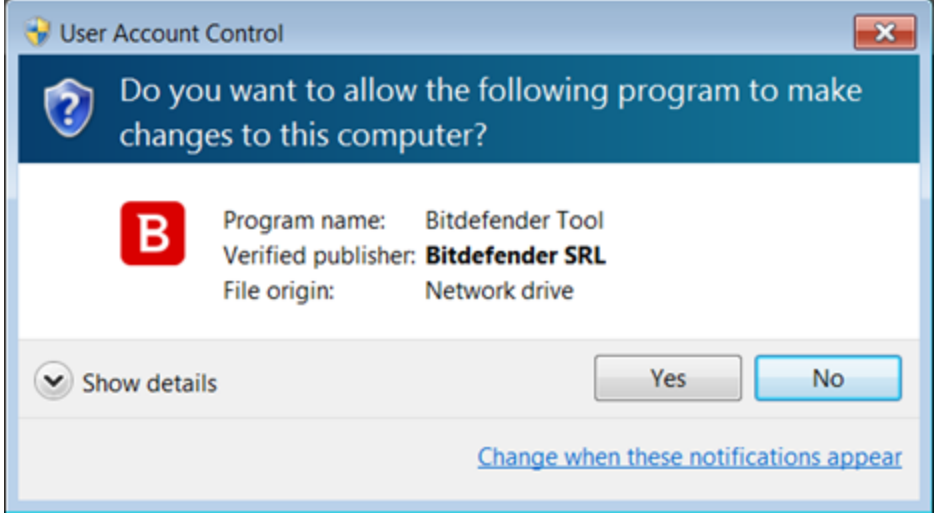

Step 3: Select "I Agree" in the License Agreement screen

| Bitdefender Decryption Utility for DarkSide ransomware.                                                                                                    | 🛚 — ×                                                                                                    |
|----------------------------------------------------------------------------------------------------|----------------------------------------------------------------------------------------------------|
| License Agreement<br>Please read and confirm if you agree.                                                                                                    |                                                                                                    |
| Subscription Agreement and Terms of services for Home User Solutions NOTICE TO ALL U<br>AGREEMENT CAREFULLYI BY OPENING THIS PACKAGE, BREAKING THE SEAL, BY SELECTIN<br>"CONTINUE", "YES" OR BY INSTALLING OR USING THE SOFTWARE IN ANY WAY, YOU ARI<br>COMPLETE UNDERSTANDENS AND ACCEPTANCE OF THE TERMS OF THIS AGREEMENT. If<br>from the websites (for paid or trial use purposes), this Agreement will be accepted and a or<br>user ("You") selects an "I Accept", "OK" or "Yes" button or box below prior to download or<br>is made available on Bitdefender websites as well for your reference. Certain Bitdefender's<br>and stable connection to the Internet in order to function. If you DO NOT AGREE TO THESE TERM<br>NOT INSTALL OR ACCESS THE SOFTWARE OR OTHERWISE INDICATE REFUSAL, MAKE NO<br>SOFTWARE, AND CONTACT YOUR VENDOR OR CUSTOMER SERVICE, FOR INFORMATION<br>REFUND OF THE MONEY YOU PAID FOR THE SOFTWARE AT ANY TIME DURING THE THIR | SERS: PLEASE READ THIS<br>G 'I ACCEPT', 'OK',<br>INDICATING YOUR<br>the Software is downloaded<br>ontract formed when the end<br>installation. The Agreement<br>olution may require an active<br>y to ensure that you have at<br>S AND CONDITIONS DO<br>FURTHER USE OF THE<br>ON HOW TO OBTAIN A<br>TY (30) DAYS PERIOD |
| ✔I agree with the terms of use                                                                                                    | CONTINUE                                                                                                    |
| B Bitdefender Decryption Utility for DarkSide ransomware.                                                                                                    | <b>a</b> -                                                                                                    |
|                                                                                                    | A TAX OF TAX                                                                                                    |
| Get the best ransomware protection<br>Bitdefender 2019 Intercepts any kind of ransomware attack.                                                                                                    | Now Bitdefend                                                                                                    |
| Get the best ransomware protection<br>Bitdefender 2019 Intercepts any kind of ransomware attack.                                                                                                    | Bitdefend                                                                                                    |
| Get the best ransomware protection But   Bitdefender 2019 intercepts any kind of ransomware attack. Please enter the necessary information to start   Scan entire system Backup files   Bitdefender Bitdefender                                                                                                    | Now Bitdefend                                                                                                    |
| Get the best ransomware protection Butdefender 2019 intercepts any kind of ransomware attack.   Please enter the necessary information to start   Scan entire system   Backup files   Bitdefender   Select th   This utility decrypts files encrypted by the DarkSide of This tool doesn't require internet access!                                                                                                    | now Bitdefend                                                                                                    |
| Get the best ransomware protection Butdefender 2019 Intercepts any kind of ransomware attack.   Please enter the necessary information to start   Scan entire system   Backup files   Biddefender   Select th   This utility decrypts files encrypted by the DarkSide of This tool doesn't require internet access!                                                                                                    | NOW Bitdefend                                                                                                    |
| Get the best ransomware protection Butdefender 2019 Intercepts any kind of ransomware attack.   Please enter the necessary information to start   Scan entire system   Backup files   Bitdefender   Select th   One the system   Description   This utility decrypts files encrypted by the DarkSide of This tool doesn't require internet access!                                                                                                    | now Bitdefend                                                                                                    |

**Note:** The tool attempts to identify the file extension of the encrypted files automatically. In this example, the encrypted files have the \*.e392d905 extension. Please make sure that you have encrypted files on the system you are running the tool.

- ×

**Step 4:** Select "Scan Entire System" if you prefer the tool to search for all encrypted files. Alternatively, add the path to the location you previously moved the encrypted files.

We strongly recommend that you also select "Backup files" before starting the decryption process to avoid potential loss or corruption during decryption. Then press "Start Tool".

| B Bitdefender Decryption Utility for DarkSide ransomware.                                        | - ×         |
|--------------------------------------------------------------------------------------------------|-------------|
| Get the best ransomware protection<br>Bitdefender 2019 intercepts any kind of ransomware attack. | Bitdefender |
| Please enter the necessary information to start                                                  |             |
| Scan entire system                                                                               |             |
| Backup files                                                                                     |             |
| Select the encrypted folder                                                                      |             |
| [FULL SYSTEM]                                                                                    | BROWSE      |
|                                                                                                  |             |
|                                                                                                  |             |
|                                                                                                  |             |
|                                                                                                  |             |

At the end of this step, your files should be decrypted.

| t the b                                                                                                    | est ransomware protection                                                                                                    | Bitdefende |
|----------------------------------------------------------------------------------------------------|----------------------------------------------------------------------------------------------------|------------|
| lefender 2                                                                                                    | 019 intercepts any kind of ransomware attack.                                                                                                    | Bitdelende |
|                                                                                                    |                                                                                                    |            |
| an in I                                                                                                    | progress                                                                                                    |            |
| ase check                                                                                                    | log below for more information                                                                                                    |            |
| ine cireer                                                                                                    |                                                                                                    |            |
|                                                                                                    |                                                                                                    |            |
|                                                                                                    |                                                                                                    |            |
| Key decry                                                                                                    | nt failed                                                                                                    |            |
| Key decry<br>Decrypt [<br>[OK]                                                                                      | pt failed!<br>104] [C:\Python27\Lib\site-packages\keystone\sparc_const.py.e392d905]                                                                                                    |            |
| Key decry<br>Decrypt [<br>[OK]<br>Decrypt [<br>[OK]                                                                 | pt failed!<br>104] [C:\Python27\Lib\site-packages\keystone\sparc_const.py.e392d905]<br>105] [C:\Python27\Lib\site-packages\keystone\sparc_const.pyc.e392d905]                                                                                                    |            |
| Key decry<br>Decrypt [<br>[OK]<br>Decrypt [<br>[OK]<br>Decrypt [<br>[OK]                                            | pt failed!<br>104] [C:\Python27\Lib\site-packages\keystone\sparc_const.py.e392d905]<br>105] [C:\Python27\Lib\site-packages\keystone\sparc_const.pyc.e392d905]<br>106] [C:\Python27\Lib\site-packages\keystone\systemz_const.py.e392d905]                                                                                                    |            |
| Key decryj<br>Decrypt [<br>[OK]<br>Decrypt [<br>[OK]<br>Decrypt [<br>[OK]<br>Decrypt [<br>[OK]                      | pt failed!<br>104] [C:\Python27\Lib\site-packages\keystone\sparc_const.py.e392d905]<br>105] [C:\Python27\Lib\site-packages\keystone\sparc_const.pyc.e392d905]<br>106] [C:\Python27\Lib\site-packages\keystone\systemz_const.pyc.e392d905]<br>107] [C:\Python27\Lib\site-packages\keystone\systemz_const.pyc.e392d905]                                                                        | 1          |
| Key decryp<br>Decrypt [<br>[OK]<br>Decrypt [<br>[OK]<br>Decrypt [<br>[OK]<br>Decrypt [<br>[OK]<br>Decrypt [<br>[OK] | pt failed!<br>104] [C:\Python27\Lib\site-packages\keystone\sparc_const.py.e392d905]<br>105] [C:\Python27\Lib\site-packages\keystone\sparc_const.pyc.e392d905]<br>106] [C:\Python27\Lib\site-packages\keystone\systemz_const.pyc.e392d905]<br>107] [C:\Python27\Lib\site-packages\keystone\systemz_const.pyc.e392d905]<br>108] [C:\Python27\Lib\site-packages\keystone\x86_const.py.e392d905] | I          |

If you encounter any issues, please contact us at forensics@bitdefender.com.

If you have checked the backup option, you will see both the encrypted and decrypted files. You can also find a log of the decryption process in the **%temp%\BDRemovalTool** folder.

To remove the encrypted files left behind, you should search for files matching the extension and mass-remove them. We do not encourage you to do this until you made sure that your files can be opened safely and there is no damage to the decrypted files.

## Acknowledgement:

This product may include software developed by the OpenSSL Project, for use in the OpenSSL Toolkit (<u>http://www.openssl.org/</u>)

TAGS

free tools

## AUTHOR

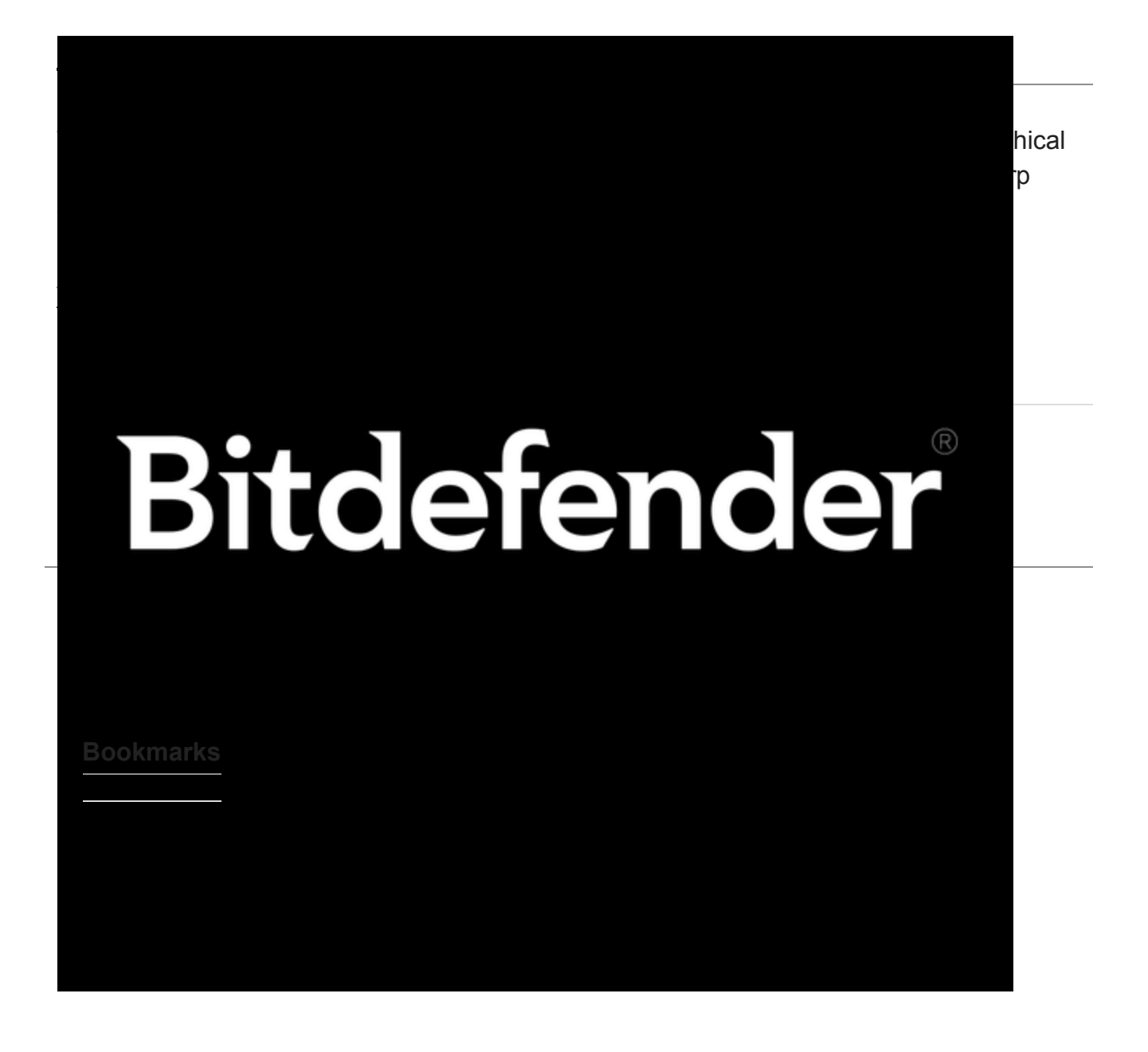